## Inhalte offline speichern

Die Informationen für Ihr Reiseziel können auch offline gespeichert werden, um ohne Datenverbindung darauf zugreifen zu können.

Schieben Sie dafür auf der Übersichtsseite Ihrer Reise den Schieber bei "Inhalte offline verfügbar machen" nach rechts.

2

Wenn Sie keine Reise angelegt, sondern unter "Reiseziele" ein Land oder eine Stadt ausgewählt haben, klicken Sie rechts oben auf den Download-Button.

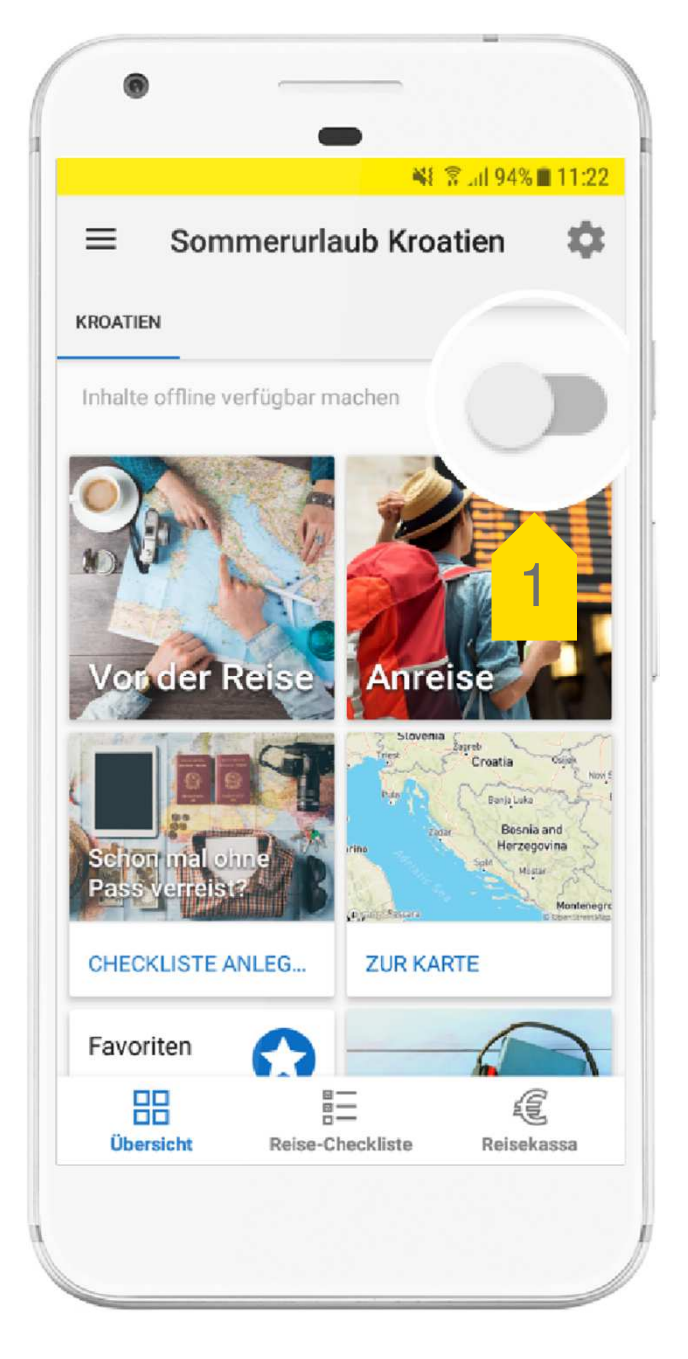

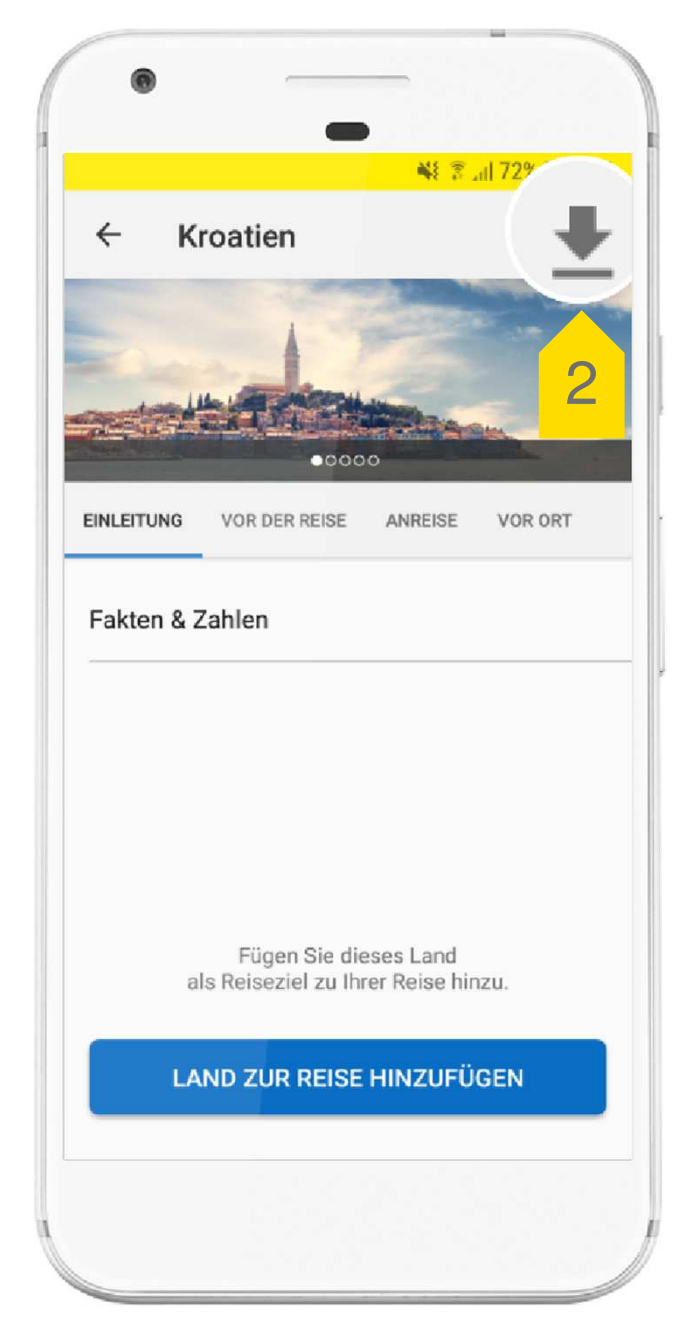

## Download der Inhalte

3

4

Der blaue Balken informiert über den Fortschritt des Downloads. Je nach Datenverbindung kann der Download 1-2 Minuten dauern.

Sobald der Download abgeschlossen ist, erscheint die Meldung "Inhalte sind offline verfügbar".

Nun können Sie die Informationen, die Kartenansicht und den Audio-Sprachführer auch ohne Datenverbindung nützen.

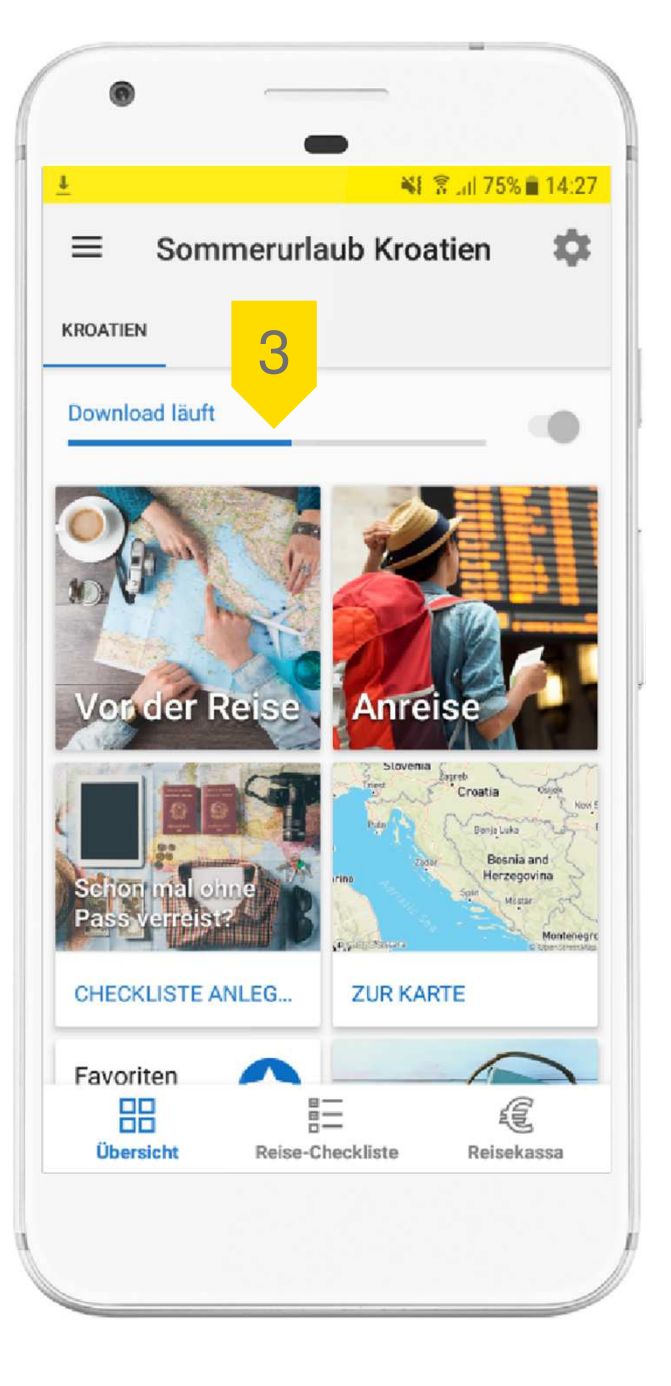

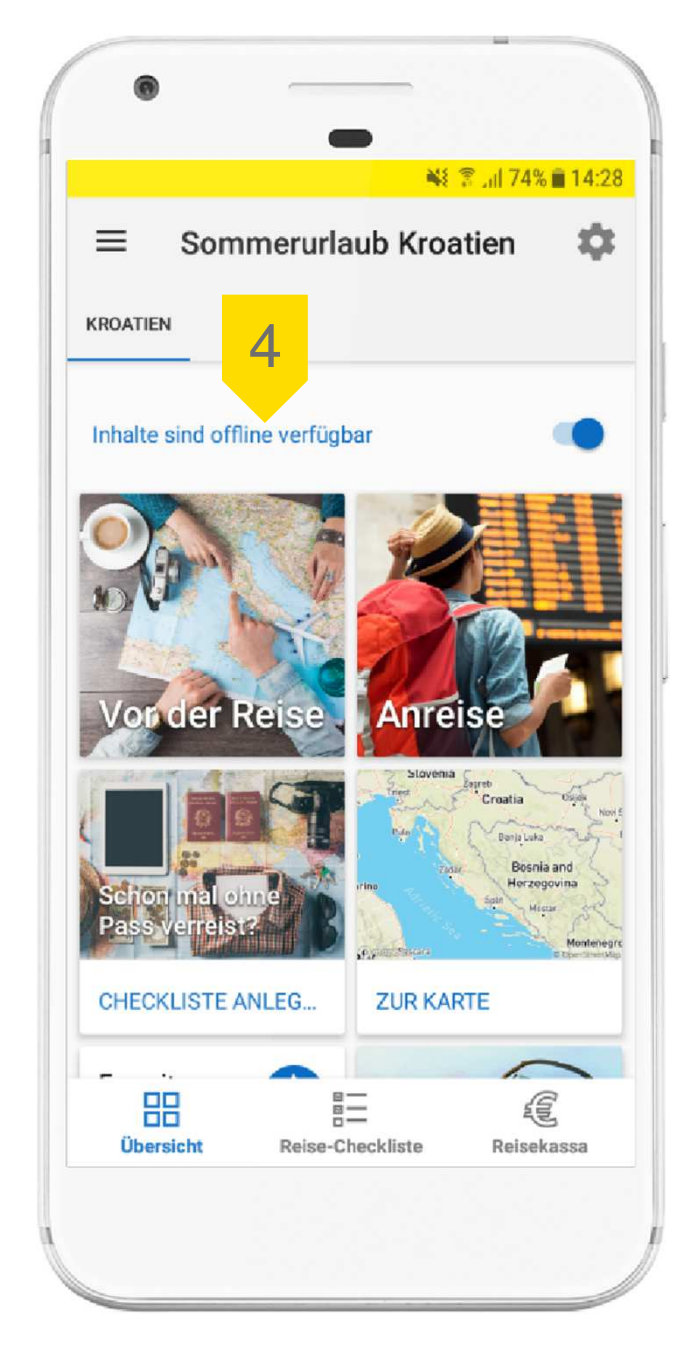

## **Offline-Daten verwalten**

5

6

Wenn Sie offline gespeicherte Inhalte nicht mehr benötigen, können Sie diese wieder löschen, um den belegten Speicherplatz zu reduzieren.

Klicken Sie im Hauptmenü auf "Offline-Daten verwalten".

Wählen Sie die Inhalte aus, die Sie löschen wollen, und klicken Sie auf das "Mistkübel"-Symbol.

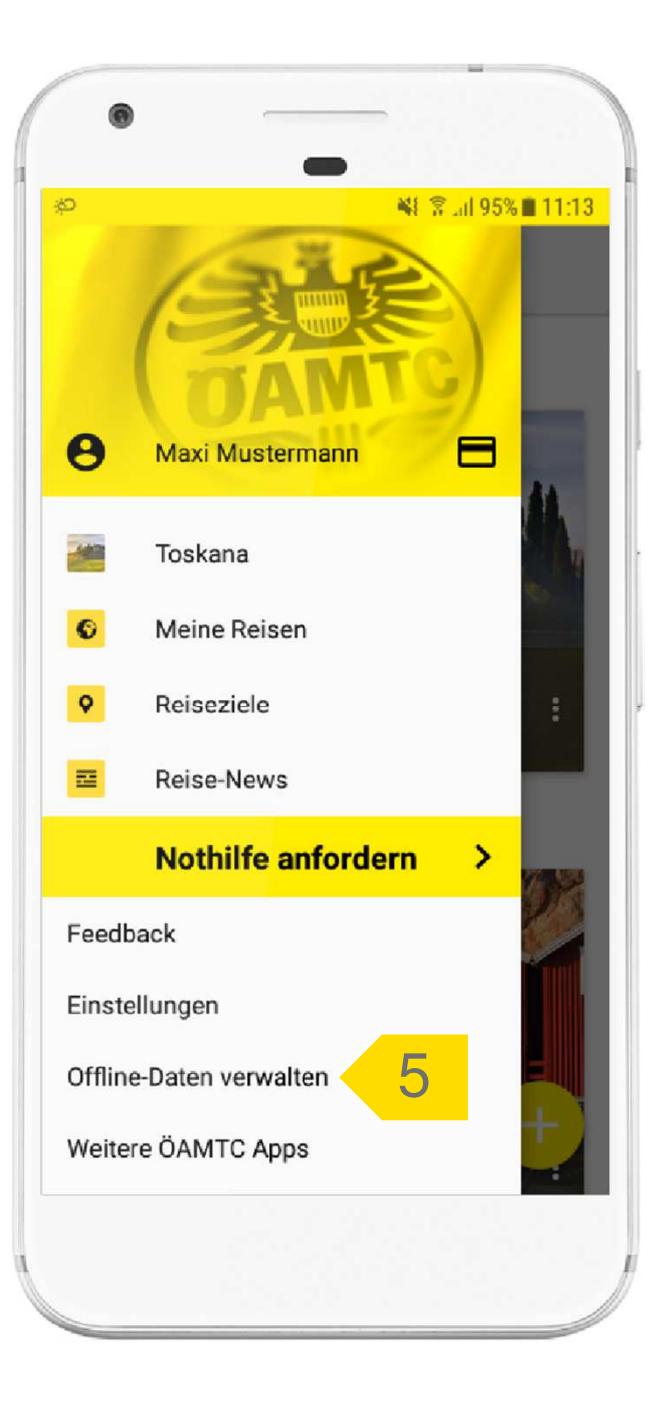

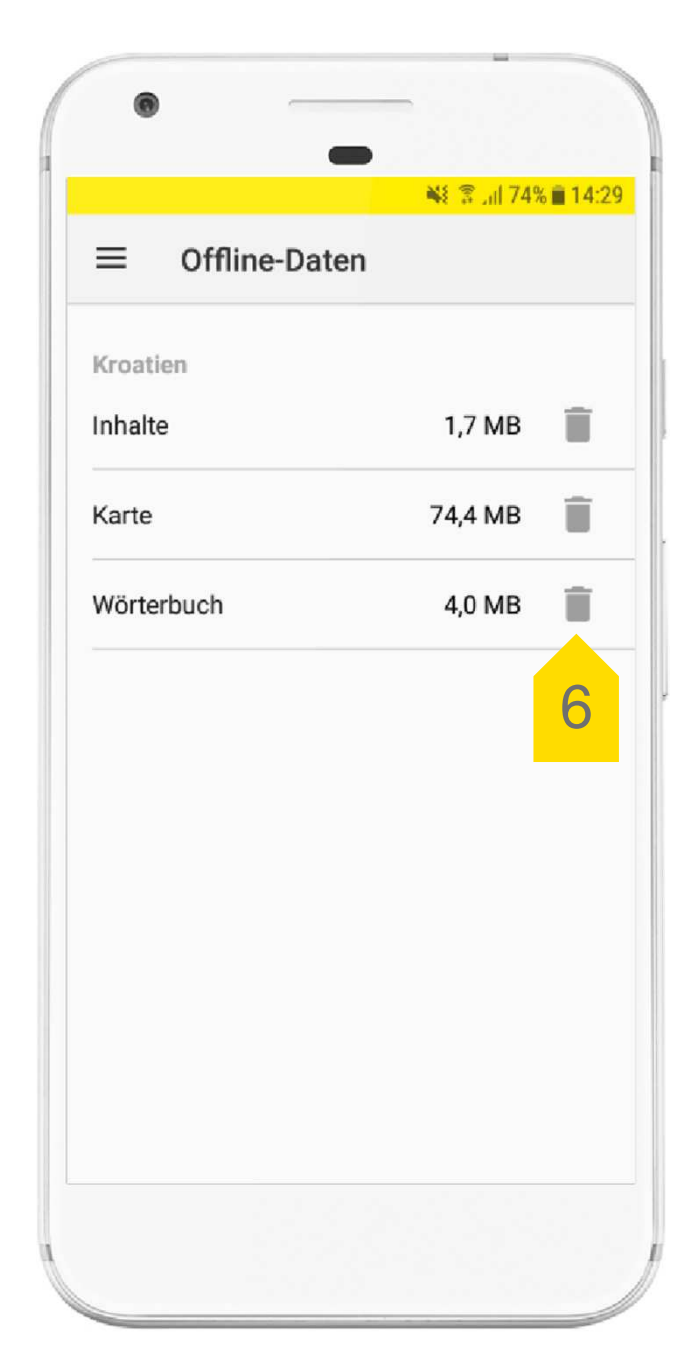